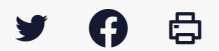

## [IDELIBRE - ELU] : Se (dé) connecter à (d') Idelibre et changer son mot de passe [navigateur]

Accéder à la page service

## Recommandations

Pour un usage « **Elu** » sous tablette, nous vous recommandons l'utilisation d'Idelibre **via l'application** plutôt que par un navigateur.

Si vous utilisez un navigateur, préférez l'utilisation de **Google Chrome** ou **Microsoft edge**. En cas de souci d'accès aux séances n'hésitez pas à changer de navigateur

L'application peut être installée :

- sur une tablette Android ou IOS (Apple)
- sur un smartphone
- sur un ordinateur avec un système d'exploitation Windows 10 au moins

Si les fonctionnalités restent les mêmes, l'interface peut changer en fonction de votre matériel. L'**installation sur smartphone est possible mais n'est pas supportée par Libriciel**.

Se connecter à son espace de convocation Rendez-vous à l'adresse suivante : <u>https://convocations-elusbretons.megalis.bretagne.bzh</u> et cliquez sur « **Accès aux séances » :** 

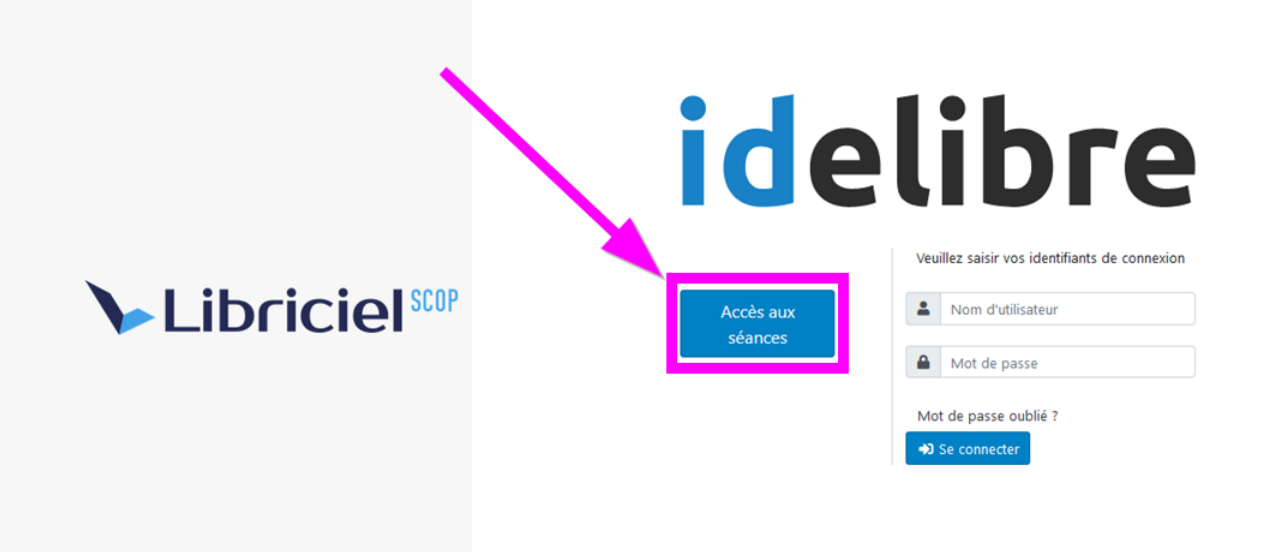

Si c'est votre première connexion, vous arrivez sur cette page, cliquez sur « Identifier » :

| (i∙delibRE accueil                                           | Menu - |
|--------------------------------------------------------------|--------|
|                                                              |        |
| aucun compte paramétré. veuillez cliquer pour vous dentifier |        |
|                                                              |        |
| N                                                            |        |

Cliquez sur « + » pour ajouter votre mandat :

|   | (i•delibRE | accueil | Menu + |   |
|---|------------|---------|--------|---|
| 5 |            |         |        | ۵ |
|   |            |         |        |   |
|   |            |         | 5      |   |
|   |            |         |        |   |
|   |            |         |        |   |
|   |            |         |        |   |
|   |            |         |        |   |
|   |            |         |        |   |
|   |            |         |        |   |

Entrez vos nom de **mandat**, **identifiant**, mot de passe et **suffixe** de connexion, puis cliquez sur « **Validez**« :

| (i·delibRE accueil |                 | Menu -                                   |
|--------------------|-----------------|------------------------------------------|
| <b>•</b>           | 1 Mandat        | <b>@</b>                                 |
|                    | Lue             | N. N. N. N. N. N. N. N. N. N. N. N. N. N |
|                    | · ····          | 5                                        |
|                    | Communedusoleil |                                          |
|                    | Supprimer       | 3                                        |
|                    |                 |                                          |
|                    |                 |                                          |

Il vous informe que la connexion s'est bien déroulée (en **vert**) et le **nombre de séances éventuelles à consulter** qui ont été ajoutées (en **bleu**) :

| (i•delibRE accueil |                                                                                   | Menu -                                                                                         |
|--------------------|-----------------------------------------------------------------------------------|------------------------------------------------------------------------------------------------|
|                    | <ul> <li>Mandat</li> <li>Elue</li> <li>• ••••</li> <li>Communedusoleil</li> </ul> | Vérification des identifiants<br>vous êtes connecté<br>Notification : une Séance a été ajoutée |
|                    | Supprimer Valider                                                                 |                                                                                                |

Toujours sur l'écran principal, vous pouvez :

- .. voir vos convocations aux différentes séances référencées
- :. supprimer un mandat
- . ajouter un mandat (dans le cas de mandats multiples)

| (i-delibRE accueil                                                        |                                                      | Menu +         |
|---------------------------------------------------------------------------|------------------------------------------------------|----------------|
| 5                                                                         | 1 Mandat                                             |                |
|                                                                           | Le Elue                                              |                |
|                                                                           | · ····                                               | 2              |
| •                                                                         | Communedusoleil                                      | •              |
|                                                                           | Supprimer Valider                                    |                |
|                                                                           |                                                      |                |
|                                                                           |                                                      |                |
|                                                                           |                                                      |                |
|                                                                           |                                                      |                |
|                                                                           |                                                      |                |
|                                                                           |                                                      | 3              |
|                                                                           |                                                      |                |
|                                                                           |                                                      |                |
|                                                                           |                                                      |                |
|                                                                           |                                                      |                |
|                                                                           |                                                      |                |
|                                                                           |                                                      |                |
| Se deconnecter de son espace de c<br>Pour se déconnecter d'Idelibre allez | onvocation<br>dans le Menu « Identification » (en ha | ut à droite de |

## l'interface) :

|             |             | a identification                        |   |
|-------------|-------------|-----------------------------------------|---|
| <b>3</b> 01 | Macommune   | Accueil                                 | ¢ |
|             | Mon interco | à propos     searce(s)     0 non lue(s) | ¢ |

La déconnexion de l'application s'effectue en **supprimant le compte enregistré** :

| (i) | delibRE | accueil |                   | Menu - |
|-----|---------|---------|-------------------|--------|
|     |         |         | 1 Macommune       |        |
|     |         |         | lydie             |        |
|     |         |         | <b>•••••</b>      |        |
|     |         |         | Communedusoleil   | L3     |
|     |         |         | Supprimer Valider |        |
|     |         |         | Mon interco       |        |
|     |         |         | lydie2            | •      |

## Changer son mot de passe

Pour changer son mot de passe, il suffit de cliquer sur l'icône « cadenas » dans le Menu « Identification » :

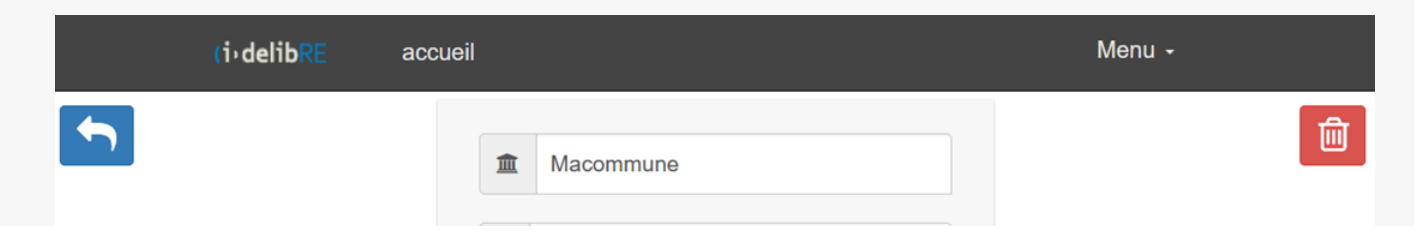

| lydie             |   |
|-------------------|---|
| <b>a</b> •••••    |   |
| Communedusoleil   |   |
| Supprimer Valider |   |
|                   |   |
| Mon interco       |   |
| Lydie2            | + |

Vous pouvez ensuite saisir les éléments du nouveau mot de passe :

| (i•delib | ib <sup>pe</sup> accueil Menu -<br>Changement de mot de passe | m |
|----------|---------------------------------------------------------------|---|
|          | Ancien                                                        |   |
|          | Nouveau                                                       |   |
|          | Confirmer                                                     |   |
|          | Annuler Valider                                               |   |
|          | Mon interco                                                   |   |
|          | Lydie2                                                        | + |